### Inhaltsverzeichnis zu der Hilfe zum HP-Schriftarten-Installationsprogramm

Anmerkung: Das "HP-Schriftarten-Installationsprogramm" dient NICHT zum Installieren von TrueType-Schriftarten. Verwenden Sie zum Installieren von TrueType-Schriftarten den Windows-Ordner "Schriftarten". Mit dem "HP-Schriftarten-Installationsprogramm" können nur HP PCLkompatible Schriftarten und skalierbare Schriftbilder installiert werden. Den Windows-Ordner "Schriftarten" finden Sie in der Windows-Systemsteuerung.

Verwenden Sie das **HP-Schriftarten-Installationsprogramm** zum Installieren von Schriftarten auf Hewlett-Packard-Druckern. Sie können Kassettenschriftarten, Diskettenschriftarten (ladbare Schriftarten) oder <u>SIMM</u>-Produkte installieren. Wenn Sie einen HP PCL 5-Drucker verwenden, können Sie ferner <u>skalierbare</u> Schriftbilder installieren. Mit dem **HP-Schriftarten-Installationsprogramm** können nur HP PCL-kompatible Schriftarten und Schriftbilder installiert werden. Weitere Informationen hierzu finden Sie unter <u>Kompatible Schriftarten und Schriftbilder.</u>

#### In dieser Hilfedatei finden Sie Informationen zu folgenden Punkten:

Installieren von Schriftarten und skalierbaren Schriftbildern Löschen von Schriftarten und skalierbaren Schriftbildern Temporäres oder permanentes Laden von Diskettenschriftarten und Schriftbildern Kopieren oder Verschieben von Schriftarten und Schriftbildern zu einem neuen Druckeranschluß Bearbeiten von Namen und Attributen von Diskettenschriftarten und skalierbaren Schriftbildern Angeben von Schriftartennamen und Schriftartenfamilien

### Kompatible Schriftarten und Schriftbilder

Anmerkung: Verwenden Sie zum Installieren von TrueType-Schriftarten den Windows-Ordner "Schriftarten". Mit dem "HP-Schriftarten-Installationsprogramm" können nur HP PCL-kompatible Schriftarten und skalierbare Schriftbilder installiert werden. Den Windows-Ordner "Schriftarten" finden Sie in der Windows-Systemsteuerung.

# Mit dem HP-Schriftarten-Installationsprogramm können die folgenden Schriftarten und Schriftbilder installiert werden:

#### Kassetten

Sie können alle Hewlett-Packard-Schriftartenkassetten oder Kassetten mit skalierbaren Schriftbildern installieren. Ferner können Sie speziell für HP-Drucker hergestellte Schriftarten- und Schriftbilderkassetten anderer Hersteller installieren.

Setzen Sie sich mit dem Hersteller der Kassettenprodukte in Verbindung, um <u>AutoFont Support</u> oder PCM-Dateien zu erhalten, damit Sie die Kassetten mit dem **HP-Schriftarten-Installationsprogramm** installieren können.

Anmerkung: Nicht alle Drucker unterstützen Kassettenschriftarten und- schriftbilder. Lesen Sie das Benutzer- oder das Betriebshandbuch des Druckers, um festzustellen, ob Ihr Druckermodell Kassetten unterstützt.

#### Disketten

Sie können alle Hewlett-Packard-Diskettenschriftarten (ladbare Schriftarten) oder skalierbare Schriftbilder verwenden. Ferner können Sie speziell für HP-Drucker hergestellte Diskettenschriftarten (ladbare Schriftarten) und skalierbare Diskettenschriftbilder anderer Hersteller installieren.

Setzen Sie sich mit dem Hersteller des Schriftarten- oder Schriftbilderprodukts in Verbindung, um <u>AutoFont Support</u>-Dateien zu erhalten, damit Sie die Schriftarten oder Schriftbilder mit dem **HP-Schriftarten-Installationsprogramm** installieren können.

- \* Diskettenschriftarten müssen im PCL-Format vorliegen. Die Schriftartendateien haben dabei verschiedene Dateinamenserweiterungen. So haben z.B. die ladbaren Schriftarten, die mit dem Programm HP Type Director erstellt wurden, die Erweiterungen .SFP und .SFL. Die älteren HP-Produkte für HP LaserJet-Drucker, wie z.B. die Produkte AC, AE, AG, DA und DC haben folgende Dateinamenserweiterungen: .USP, .USF, .R8P und .R8L.
- \* Skalierbare Schriftbilder müssen im AGFA Compugraphic's FAIS-Format vorliegen

Anmerkung: Nicht alle Drucker unterstützen die Verwendung von Diskettenschriftarten undschriftbildern. Lesen Sie das Benutzer- oder das Betriebshandbuch des Druckers, um festzustellen, ob Ihr Druckermodell Diskettenschriftarten und -schriftbilder unterstützt.

#### SIMMs

Wird der <u>SIMM</u>-Name nicht im Feld Kassetten/SIMMs angezeigt, installieren Sie die Unterstützung für die Kassette mit dem HP-Schriftarten-Installationsprogramm. Um das HP-Schriftarten-Installationsprogramm zu starten, klicken Sie im Dialogfeld Setup auf die Schaltfläche Schriftarten. Klicken Sie im Dialogfeld Schriftarten-Installationsprogramm auf die Schaltfläche Hilfe, um genauere Anweisungen anzuzeigen. Die Schritte zum Installieren eines SIMM-Schriftartenprodukts unter Windows entsprechen den Schritten zur Installation eines Kassettenprodukts.

### Installieren von Schriftarten und skalierbaren Schriftbildern

Bevor Sie <u>Schriftarten</u> oder <u>skalierbare</u> <u>Schriftbilder</u> installieren, müssen Sie den Drucker und den Druckeranschluß in der Windows-Systemsteuerung einrichten. Dies ist wichtig, da die gesamten Schriftarten- und Schriftbilderinformationen für den Anschluß, an dem der Drucker angeschlossen ist, eingerichtet werden.

Nachdem Sie eine neue Schriftart oder ein neues Schriftbild installiert haben, müssen Sie sicherstellen, daß der Name und die Punktgröße nicht mit einer verwendeten Schriftart übereinstimmen. Auch wenn die Namen und Punktgrößen übereinstimmen, ist es möglich, daß die Schriftarten oder die Schriftbilder unterschiedlich gedruckt werden. Wenn Sie doppelte Namen finden, klicken Sie auf die Schaltfläche **Bearbeiten** und ändern den Namen der Schriftart oder des Schriftbildes.

Anmerkung: Einige Drucker, wie z.B. der originale HP LaserJet-Drucker, unterstützen nur Kassettenschriftarten und keine skalierbaren Schriftbilder, SIMM- oder Diskettenschriftarten. Aus diesem Grund können Sie für diesen Druckertyp nur Kassettenschriftarten installieren und konfigurieren.

# Wählen Sie das Thema, das dem Typ der Schriftarten oder der skalierbaren Schriftbilder, die Sie installieren möchten, entspricht:

Kassetten- oder SIMM-Schriftarten Skalierbare Kassetten- oder SIMM-Schriftbilder Diskettenschriftarten (ladbare Schriftarten) Skalierbare Diskettenschriftbilder

# Installieren von Kassetten- oder SIMM-Schriftarten und skalierbaren Schriftbildern

**Anmerkung:** Nicht alle Drucker unterstützen die Verwendung von Kassetten oder SIMMs. Lesen Sie das Benutzer- oder das Betriebshandbuch des Druckers, um festzustellen, ob Ihr Druckermodell Kassetten unterstützt.

# So installieren Sie eine Kassette oder ein SIMM mit einer Schriftart oder einem skalierbaren Schriftbild

- 1 Installieren Sie im Drucker die Kassette oder das SIMM entsprechend der Anleitungen im Druckerhandbuch.
- 2 Wenn Sie <u>AutoFont Support</u>-Dateien installieren, installieren Sie diese gemäß der Beschreibung, die der Kassette beiliegt. Wenn Sie Printer Cartridge Metrics-Dateien (PCM) verwenden, fahren Sie mit Schritt 3 fort. (Sie müssen entweder AutoFont Support-Dateien oder Printer Cartridge Metrics-Dateien (PCM) verwenden, um die Unterstützung für die Kassette zu installieren.)

Anmerkung: Wenn Sie AutoFont Support-Dateien verwenden, müssen Sie Windows zuerst beenden. Sie sollten dafür dieses Hilfethema drucken. Klicken Sie dazu im Menü "Datei" auf "Drucken".

Anmerkung: Sie müssen sich möglicherweise mit dem Hersteller der Kassette oder des SIMMs mit den Schriftarten oder den skalierbaren Schriftbildern in Verbindung setzen, um AutoFont Support- oder Printer Cartridge Metrics-Dateien (PCM) zu erhalten.

- 3 Klicken Sie im Dialogfeld **Schriftarten-Installationsprogramm** auf die Schaltfläche **Schriftarten hinzufügen**.
- 4 Geben Sie im Dialogfeld **Schriftarten hinzufügen** das Laufwerk und das Verzeichnis an, in dem sich die Unterstützungsdateien befinden. AutoFont Support-Dateien können sich z.B. im Verzeichnis C:\AUTOFONT befinden. PCM-Dateien werden sich wahrscheinlich auf einer Diskette in einem Diskettenlaufwerk, z.B. A:\), befinden.
- 5 Klicken Sie auf **OK**.
- 6 Wählen Sie in der Liste auf der rechten Seite einen Kassettennamen.
- 7 Klicken Sie auf die Schaltfläche **Hinzufügen**.
- 8 Geben Sie das Ziellaufwerk und -verzeichnis für die Druckerunterstützungsdateien an (z. B. C:\PCLFONTS).
- 9 Klicken Sie auf **OK**.

Nach der Installation wird der Kassettenname in der Liste auf der linken Seite angezeigt.

10 Klicken Sie auf die Schaltfläche **Beenden**, und wählen Sie anschließend im Dialogfeld **Setup** im Feld **Kassetten/SIMMs** den Namen der Kassette oder des SIMMs.

Anmerkung: Wenn Sie im Feld "Kassetten/SIMMs" nicht die Kassette oder den SIMM wählen, stehen die Schriftarten auf der Kassette in den Windows-Anwendungen nicht zur Verfügung.

### Siehe auch

Installieren von Diskettenschriftarten (ladbare Schriftarten) Installieren skalierbarer Diskettenschriftbilder

# Installieren von Diskettenschriftarten (ladbare Schriftarten)

Mit dem **HP-Schriftarten-Installationsprogramm** können Sie Diskettendruckerschriftarten (auch ladbare Schriftarten genannt) im Hewlett-Packard PCL-Format installieren.

#### So installieren Sie Diskettenschriftarten (ladbare Schriftarten)

- 1 Klicken Sie im Dialogfeld **Schriftarten-Installationsprogramm** auf die Schaltfläche **Schriftarten hinzufügen**.
- 2 Geben Sie im Dialogfeld **Schriftarten hinzufügen** das Laufwerk und das Verzeichnis an, in dem sich die ladbaren Schriftarten befinden.
- 3 Klicken Sie auf OK.
- 4 Wählen Sie in der Liste auf der rechten Seite die gewünschte Schriftart.
- 5 Klicken Sie auf die Schaltfläche **Hinzufügen**.
- 6 Geben Sie das Ziellaufwerk und -verzeichnis für die Schriftarten an.

Befinden Sie die Schriftarten bereits in einem Verzeichnis auf der Festplatte, verwenden Sie als Ziellaufwerk und -verzeichnis dasselbe Laufwerk und Verzeichnis, so daß das **HP-Schriftarten-Installationsprogramm** keine doppelten Kopien der Schriftarten anlegt. Verwenden Sie andernfalls das Standardverzeichnis für die Druckerschriftarten (C:\ PCLFONTS).

7 Klicken Sie auf **OK**.

Nach der Installation wird jede Schriftart in der Liste auf der linken Seite angezeigt.

8 Klicken Sie auf die Schaltfläche **Beenden**.

#### Siehe auch

<u>Temporäres oder permanentes Laden von Diskettenschriftarten oder skalierbaren</u> <u>Schriftbildern</u> <u>Installieren von Kassettenschriftarten</u> <u>Installieren von skalierbaren Kassettenschriftbildern</u> <u>Installieren von skalierbaren Diskettenschriftbildern</u>

# Installieren von skalierbaren Diskettenschriftbildern

Wenn Sie einen Hewlett-Packard PCL 5-Drucker verwenden, können Sie mit dem **HP-Schriftarten-**Installationsprogramm <u>skalierbare</u> Diskettenschriftbilder installieren.

#### So installieren Sie skalierbare Diskettenschriftbilder

1 Installieren Sie die <u>AutoFont Support</u>-Dateien, und erstellen Sie skalierbare Druckerschriftarten entsprechend der Beschreibung, die dem Produkt mit den skalierbaren Schriftbildern beiliegt.

Anmerkung: Da Sie Windows vor dem Installieren der AutoFont Support-Dateien beenden müssen, sollten Sie dieses Hilfethema zuvor ausdrucken. Klicken Sie dazu im Menü "Datei" auf "Drucken".

Anmerkung: Sie müssen sich möglicherweise mit dem Hersteller des skalierbaren Schriftbilds in Verbindung setzen, um die AutoFont Support-Dateien zu erhalten. Bei Schriftbildprodukten der Hewlett-Packard Company sind die AutoFont Support-Dateien immer enthalten.

- 2 Klicken Sie im Dialogfeld **Schriftarten-Installationsprogramm** auf die Schaltfläche **Schriftarten hinzufügen**.
- 3 Geben Sie im Dialogfeld **Schriftarten hinzufügen** das Laufwerk und das Verzeichnis an, in dem die AutoFont Support-Dateien installiert sind (z.B. C:\AUTOFONT).

Das **Schriftarten-Installationsprogramm** liest das Verzeichnis und zeigt dann eine Liste mit den unterstützten Schriftarten an.

- 4 Klicken Sie auf **OK**.
- 5 Wählen Sie in der Liste auf der rechten Seite die gewünschten skalierbaren Schriftbilder.
- 6 Klicken Sie auf die Schaltfläche **Hinzufügen**.
- 7 Geben Sie das Ziellaufwerk und -verzeichnis für die skalierbaren Schriftbilder an (z. B. C:\ PCLFONTS).
- 8 Klicken Sie auf **OK**.

Nach der Installation wird jede Schriftart in der Liste auf der linken Seite angezeigt.

9 Klicken Sie auf die Schaltfläche Beenden.

#### Siehe auch

<u>Temporäres oder permanentes Laden von Diskettenschriftarten oder skalierbaren</u> <u>Schriftbildern</u> <u>Installieren von Kassettenschriftarten</u> <u>Installieren von skalierbaren Kassettenschriftbildern</u> <u>Installieren von Diskettenschriftarten (ladbare Schriftarten)</u>

## Löschen von Schriftarten und skalierbaren Schriftbildern

Wenn Sie Schriftarten oder <u>skalierbare</u> Schriftbilder nicht mehr benötigen, können Sie diese aus den Windows-Anwendungen entfernen. Sie können sie ebenfalls von der Festplatte löschen.

#### So löschen Sie Schriftarten und skalierbare Schriftbilder

1 Wählen Sie im Dialogfeld **HP-Schriftarten-Installationsprogramm** in der Liste auf der linken Seite die gewünschte Schriftart oder das Schriftbild.

Beachten Sie die Symbole und Markierungen neben dem Schriftarten- oder Schriftbildnamen. Diskettenschriftarten (ladbare Schriftarten) und skalierbare Diskettenschriftbilder sind durch ein Diskettensymbol gekennzeichnet. Kassettenschriftarten und skalierbare Kassettenschriftbilder sind am Kassettensymbol und am Namen erkennbar. Alle Diskettenschriftarten oder skalierbaren Schriftbilder, die als permanent definiert sind, sind durch ein Sternchen (\*) vor dem Namen gekennzeichnet.

2 Klicken Sie auf die Schaltfläche Löschen.

In einem Dialogfeld werden Sie gefragt, ob die dazugehörigen Schriftarten- oder Schriftbilderdateien ebenfalls von der Festplatte gelöscht werden sollen.

3 Wählen Sie **Ja**, um Schriftart oder Schriftbild aus Windows zu entfernen und von der Festplatte zu löschen, oder **Nein**, um Schriftart oder Schriftbild aus Windows zu entfernen, jedoch nicht von der Festplatte zu löschen.

Wenn Sie **Nein** wählen, wird der Schriftarten- oder Schriftbildname nicht mehr in Windows angezeigt. Die Schriftartendateien verbleiben jedoch auf der Festplatte.

Anmerkung: Wenn Sie die Schriftarten später nicht mehr benötigen, sollten Sie beim Löschen die Schriftarten- oder Schriftbilderdateien auch aus dem Installationsverzeichnis löschen, damit dadurch nicht unnötigerweise Speicherplatz auf der Festplatte belegt wird.

### Temporäres oder permanentes Laden von Diskettenschriftarten oder skalierbaren Schriftbildern

Das Verfahren, mit dem Diskettenschriftarten (ladbare Schriftarten) und <u>skalierbare</u> Schriftbilder vom Computer zum Drucker übertragen werden, nennt sich "Downloading" (Laden).

Wenn Sie Schriftarten oder Schriftbilder häufig verwenden, sollten Sie diese permanent laden. Der Ausdruck erfolgt im allgemeinen schneller mit permanent installierten Schriftarten oder Schriftbildern. Jedoch kann dadurch der freie Druckerspeicher für den Ausdruck von Grafiken und komplexen Seiten eingeschränkt werden.

Wenn Sie Schriftarten oder Schriftbilder temporär laden, werden diese erst in den Druckerspeicher geladen, wenn Sie einen Druckauftrag geben, für den diese Schriftarten oder Schriftbilder benötigt werden. Die Einstellung **Temporär** ist die Standardeinstellung und kann vor allem verwendet werden, wenn Sie selten eine Schriftart oder ein Schriftbild verwenden, wenn Sie den Druckerspeicher zum Drucken von Grafiken benötigen, wenn Sie zahlreiche verschiedene Schriftarten und Schriftbilder in einem Dokument verwenden oder wenn Sie auf einem freigegebenen Drucker drucken. Bei der Erstinstallation einer Schriftart oder eines Schriftbildes ist **Temporär** die Standardeinstellung.

#### So ändern Sie die Einstellung für das Laden von "Permanent" auf "Temporär"

1 Wählen Sie im Dialogfeld **HP-Schriftarten-Installationsprogramm** die Schriftart oder das Schriftbild, die/das temporär oder permanent geladen werden soll.

Sie können zwar mehrere Schriftarten oder Schriftbilder im Listenfeld auswählen, jedoch können Sie jeweils nur bei einer Schriftart oder einem Schriftbild gleichzeitig die Einstellungen für das Laden ändern. Haben Sie mehrere Schriftarten oder Schriftbilder ausgewählt, sind die Schaltflächen **Temporär** und **Permanent** abgeblendet und nicht verfügbar.

- 2 Klicken Sie auf die Schaltfläche **Temporär** oder **Permanent**.
- 3 Wiederholen Sie die Schritte 1 und 2 für jede Schriftart, für die die Einstellung geändert werden soll.
- 4 Klicken Sie nach Beendigung auf **Beenden**.

Haben Sie angegeben, daß Schriftarten permanent geladen werden sollen, werden Sie in einem Dialogfeld gefragt, ob die Schriftarten direkt und/oder automatisch bei jedem Start des Computers geladen werden sollen.

5 Deaktivieren Sie die Einstellungen für **Jetzt laden** und **Beim Starten laden** nicht, wenn die Schriftarten und Schriftbilder direkt und danach immer wieder beim Starten des Computers in den Drucker geladen werden sollen.

Wenn Sie **Beim Starten laden** wählen, müssen Sie den Drucker *vor* dem Computer einschalten. Der Grund hierfür ist, daß das **HP-Schriftarten-Installationsprogramm** eine Zeile in die Datei AUTOEXEC.BAT einfügt, wodurch die gewählten Schriftarten und Schriftbilder automatisch bei jedem Start des Computers in den Drucker geladen werden.

6 Klicken Sie auf die Schaltfläche **OK**.

Anmerkung: Gibt der Drucker eine Speicherfehlermeldung (Fehler 20) aus, reicht der Speicher im Drucker nicht zum Laden aller gewählten Schriftarten. Um diesen Fehler zu vermeiden, sollten Sie weniger Schriftarten permanent laden oder über einen autorisierten HP-Händler zusätzlichen Druckerspeicher erwerben.

## Kopieren oder Verschieben von Schriftarten und Schriftbildern zu einem anderen Druckeranschluß

Wenn Sie mehrere PCL-Drucker einsetzen oder den Anschluß des Druckers ändern, können Sie mit dem **HP-Schriftarten-Installationsprogramm** die installierten Disketten- oder Kassettenschriftarten und -schriftbilder zu dem anderen Drucker oder Druckeranschluß kopieren oder verschieben. Wenn Sie Kassettenschriftarten oder schriftbilder kopieren oder verschieben, müssen Sie ebenfalls die Kassette selbst in dem anderen Drucker installieren.

# So verschieben oder kopieren Sie Schriftarten oder Schriftbilder zu einem anderen Anschluß

- 1 Klicken Sie im Dialogfeld **HP-Schriftarten-Installationsprogramm** auf die Schaltfläche **Schriftarten zu neuem Anschluß kopieren**.
- 2 Wählen Sie im Dialogfeld **Schriftarten zu neuem Anschluß kopieren** den gewünschten Anschluß.
- 3 Klicken Sie auf **OK**.

Die Schriftarten, die aktuell für den gewählten Anschluß installiert sind, werden im Listenfeld auf der rechten Seite des Dialogfelds **HP-Schriftarten-Installationsprogramm** angezeigt.

4 Wählen Sie entweder im Listenfeld auf der linken oder auf der rechten Seite (jedoch nicht in beiden gleichzeitig) die gewünschten Schriftarten und Schriftbilder.

Wenn Sie den Namen einer Schriftart oder eines Schriftbildes auswählen, wird zwischen den beiden Feldern mit einem Pfeil die Richtung des Kopierens oder des Verschiebens angezeigt.

5 Klicken Sie auf die Schaltfläche Verschieben oder Kopieren.

Das **HP-Schriftarten-Installationsprogramm** verschiebt oder kopiert die gewählten Schriftarten zu dem Anschluß, der im anderen Feld angezeigt wird.

6 Wenn Sie Diskettenschriftarten oder -schriftbilder verschieben oder kopieren, können Sie nun für den neuen Anschluß die Auswahl zwischen **Permanent** und **Temporär** treffen.

Wenn Sie Kassettenschriftarten oder -schriftbilder verschieben oder kopieren, müssen Sie zuvor im Dialogfeld **Setup** des Druckers, zu dessen Anschluß Sie die Schriftarten oder Schriftbilder verschoben oder kopiert haben, die neue Kassette in der Liste **Kassetten** auswählen.

7 Klicken Sie nach Beendigung auf die Schaltfläche Beenden.

#### Siehe auch

Temporäres oder permanentes Laden von Diskettenschriftarten und Schriftbildern

## Bearbeiten der Namen und Attribute von Diskettenschriftarten und skalierbaren Schriftbildern

Wenn Sie eine Diskettenschriftart oder ein Diskettenschriftbild mit einem Namen erwerben, den Sie bereits für eine installierte Schriftart verwenden, sollten Sie den Namen der Schriftart mit dem **HP-Schriftarten-Installationsprogramm** ändern. Namen von Kassettenschriftarten oder -schriftbildern können nicht geändert werden.

#### So ändern Sie den Namen einer Schriftart oder eines Schriftbildes

- 1 Wählen Sie im Dialogfeld **Schriftarten-Installationsprogramm** die gewünschte Schriftart in der Liste mit den installierten Schriftarten aus.
- 2 Klicken Sie auf die Schaltfläche Bearbeiten.
- 3 Geben Sie im Dialogfeld **Bearbeiten** den Namen für die gewählte Schriftart im Feld **Name** ein.

Vorsicht: Wenn Sie im Umgang mit Schriftarten und Schriftbildern wenig Erfahrung haben (z.B. wenn Sie keine Schriftarten selbst erstellen oder manuell laden), ändern Sie keine Schriftarten-ID oder Familieneinstellung, die durch das Schriftarten-Installationsprogramm automatisch gesetzt wurden. In der nachfolgenden Liste finden Sie eine Beschreibung zu allen Optionen im Dialogfeld "Bearbeiten".

4 Klicken Sie auf **OK**.

Der neue Name der gewählten Schriftart wird im Dialogfeld **Schriftarten-Installationsprogramm** sowie in den Windows-Anwendungen, die Schriftarten verwenden, angezeigt.

5 Klicken Sie auf die Schaltfläche **Beenden**.

Die Optionen im Dialogfeld **Bearbeiten** können geringfügig variieren, je nachdem, ob Sie eine Schriftart installieren, die das **HP-Schriftarten-Installationsprogramm** nicht erkennt, oder ob Sie den Namen einer gegenwärtig installierten Schriftart ändern. In beiden Fällen werden jedoch die folgenden Optionen angezeigt.

| Option            | Beschreibung                                                                                                    |
|-------------------|----------------------------------------------------------------------------------------------------|
| Beschreibung      | Beschreibung der Schriftart. Erkennt das <b>Schriftarten-</b><br>Installationsprogramm die Schriftart nicht, wird normalerweise nur<br>das Schriftbild und die Punktgröße angezeigt.                                                                                                    |
| Schriftartendatei | Name der Datei, die die Schriftart enthält.                                                                                                    |
| Name              | Schriftartenname, der innerhalb des <b>Schriftarten-</b><br>Installationsprogramms und Windows verwendet wird. Wenn Sie<br>eine dem Programm unbekannte Schriftart installieren, ist dieses Feld<br>leer, und Sie müssen einen Namen angeben.                                                                                          |
| ID                | ID-Nummer der Schriftart in der Datei WIN.INI. Ändern Sie die<br>Schriftarten-ID nur, wenn Sie Schriftarten manuell laden und die<br>Reihenfolge der Schriftarten in der Datei WIN.INI deshalb ändern<br>möchten. Wenn Sie die Schriftarten-ID ändern, müssen Sie<br>sicherstellen, daß keine andere Schriftart, die in diesem Drucker |

|                   | installiert ist, dieselbe Nummer hat.                                                                                                    |
|-------------------|----------------------------------------------------------------------------------------------------|
| Status            | Status des Ladevorgangs der Schriftart: entweder als permanente oder als temporäre Schriftart.                                                                                                    |
| Familie           | Name der Schriftartenfamilie, zu der diese Schriftart zählt. Die<br>Schriftartenfamilie beschreibt das allgemeine Aussehen der Schriftart<br>und legt fest, wie das Installationsprogramm die PFM-Datei für die<br>Schriftart erzeugt. |
| Roman             | Serifenschriftarten mit variablen Zeichenbreiten wie z.B. Tms Rmn.                                                                                                    |
| Swiss             | Schriftarten ohne Serifen mit variablen Zeichenbreiten wie z.B. Helv.                                                                                                    |
| Modern            | Schriftarten mit und ohne Serifen und nicht-proportionalen<br>Zeichenbreiten wie z.B. Pica, Elite und Courier.                                                                                                    |
| Script            | Kursive Schriftarten.                                                                                                    |
| Dekorativ         | Altengelische Schriftarten.                                                                                                    |
| Bearbeitungsmodus | Wählen Sie diese Option, wenn Sie mehrere Schriftarten derselben<br>Familie und mit demselben Namen gewählt haben. Sie können dann<br>den Namen der gesamten gewählten Schriftarten auf einmal ändern.                                 |

# Angeben von Schriftartennamen und Schriftartenfamilien

Kennt das **HP-Schriftarten-Installationsprogramm** den Namen oder die Familie einer zur Installation vorgesehenen Schriftart oder eines Schriftbildes nicht, wird das Dialogfeld **Schriftarten bearbeiten** angezeigt, damit Sie die notwendigen Informationen eingeben können.

Anmerkung: Ändern Sie die Einstellungen des Schriftartenherstellers nur, wenn Sie mit Schriftarten Erfahrung haben. Verwenden Sie diese Option nur, wenn es absolut notwendig ist.

# So geben Sie einen Schriftartennamen im Dialogfeld "Schriftarten bearbeiten" ein

- 1 Geben Sie im Feld **Name** den Namen des Schriftartenherstellers ein.
- 2 Wählen Sie die Familie der Schriftart.

Vorsicht: Wenn Sie im Umgang mit Schriftarten und Schriftbildern wenig Erfahrung haben (z.B. wenn Sie keine Schriftarten selbst erstellen oder manuell laden), ändern Sie keine Schriftarten-ID oder Einstellung der Familie, die durch das Schriftarten-Installationsprogramm automatisch gesetzt wurde/n.

3 Wählen Sie, ob Sie die Diskettenschriftart oder das Diskettenschriftbild temporär oder permanent installieren möchten.

#### Siehe auch

<u>Bearbeiten von Namen und Attributen von Diskettenschriftarten und skalierbaren</u> <u>Schriftbildern</u> Schriftarten haben eine festgelegte Punktgröße und können nicht vergrößert oder verkleinert werden. Skalierbare Schriftbilder können verkleinert und vergrößert werden und sind nicht an eine bestimmte Punktgröße gebunden. AutoFont Support-Dateien enthalten Informationen zur Breite der Schriftart oder des Schriftbildes, die von dem **HP-Schriftarten-Installationsprogramm** verwendet werden. AutoFont Support-Dateien sind in allen neuen HP-Schriftarten und -Schriftbilderprodukten enthalten.

SIMM steht für "Standard In-line Memory Module". Diese Module können Druckerspeicher, optionale Druckersprachen (z.B. PostScript von Adobe) oder Schriftarten und Schriftbilder enthalten.